# S100 Quick Start Guide

#### **Overview**

Use this guide to set up your S100, make connections, obtain an IP address, and access the S100's online help or Configuration Wizard. The Quick Start guide comprises of a simple configuration and testing scenario used prior to rack mounting the unit. Quick Start guides you through the following steps:

- Connecting your S100 to a local network
- Configuring your S100 using Windows HyperTerminal
- Setting up and obtaining an IP address
- Testing your IP address for functionality

Once you've completed the above steps, you'll open the S100's Configuration Wizard in your web browser.

#### Requirements

You will need a PC or Workstation, web browser, S100, and a local network connection.

### **Unpacking Your S100**

Verify you have the following items:

- S100
- Power cord
- CD-ROM disk (contains online help and optional utilities)
- RS-232 Serial port cable
- Phone cord
- GPS Bullet Antenna and cable (GPS option only)
- Antenna Mast and mounting brackets (GPS option only)
- *NOTE:* Keep the packing materials for future use. These materials are custom designed to protect the S100 during storage and shipping. Use them if you need to return the unit to the Customer Support.

### **Connecting the Serial, Network and Power Cords**

- 1. Connect the S100 to your PC using the Serial cable (see Fig.1).
- 2. Connect the left Ethernet port on the S100 (see Fig. 2) to your LAN using an Ethernet cable. If only one network connection is being made, you must use the left activated port.

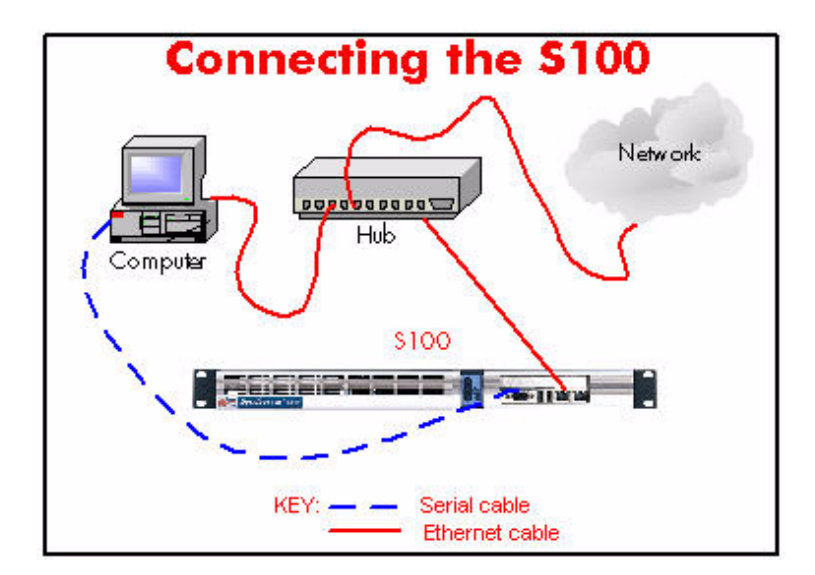

Fig. 1: Connecting Serial and Ethernet cables to the S100

3. Connect the \$100 to your power supply using the AC Power cord.

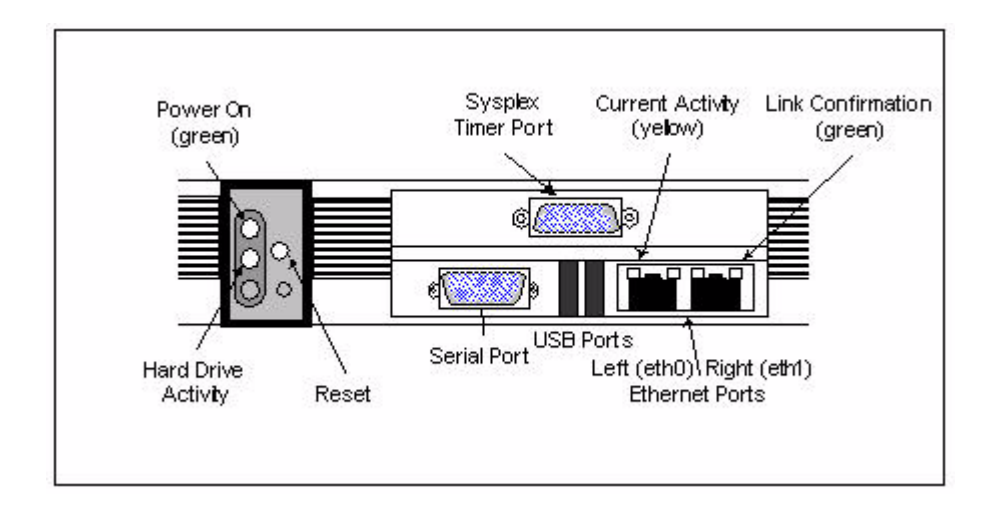

Fig. 2: Connectors on the front panel

NOTE: The two USB ports are not operational.

#### FOR UNITS WITH THE OPTIONAL RUBIDIUM OSCILLATOR:

An external SS X72 cable needs to be attached for proper operation. Facing the rear panel of the S100, connect the SS X72 cable from the DB15 connector (marked J1) to the DB9 connector. If your unit has no DB9 connector, there is no rubidium in the S100.

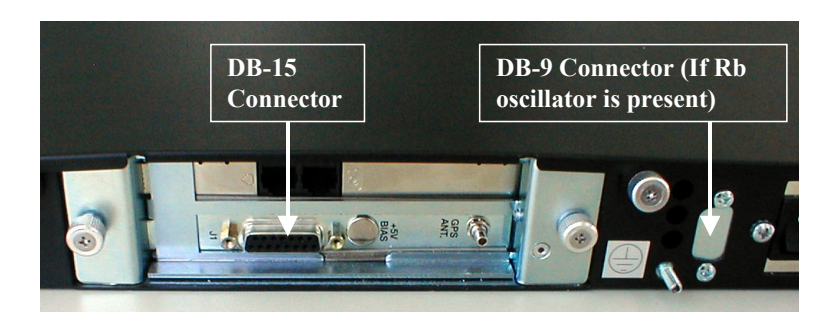

Fig. 3: Where to connect the SS X72 cable if you have a Rubidium oscillator

*NOTE:* The following instructions assume you are using Windows OS.

- 1. To Configure the Windows Hyperterminal, click Start->Programs->Accessories->Communications>HyperTerminal.
- 2. The "Connection Description" dialog screen appears. In the Name field, enter a name. In this example, it is SyncServer1.
- 3. Click **OK**.
- 4. In the "Connect to" dialog, select the "COM Port" number you are connected to. In this example, COM Port 1 is selected.
- 5. Click **OK**.
- 6. In the "COM 1 Port Properties" dialog, enter the following Port Settings:

| Port Setting:       | Enter:   |
|---------------------|----------|
| Bits per<br>second: | 9600     |
| Data bits:          | 8        |
| Parity:             | None     |
| Stop bits:          | 1        |
| Flow Control:       | Hardware |
| *Terminal<br>Type:  | VT100    |

\* The Terminal Type is set by accessing File>Properties>Settings.

- 7. Click **OK**.
- 8. In the Hyperterminal window, select *File->Properties*. The "Properties" dialog opens. Click the *Settings* tab. Verify the Telnet Terminal ID is set at *ANSI*.
- 9. Click *OK*.
- *NOTE: When your Hyperterminal is connected and operational, at the bottom of the window you should see the following:*

Connected 0:05:18 VT100 9600 8-N-1

## **Setting Up the IP Address**

- 1. Power on the S100 unit. The Linux system boots. Various bootup data scrolls on the Hyperterminal. This may last a few minutes.
- *NOTE:* The following anomaly occurs when using Hyperterminal in WIN 95: "boot: e" appears at the prompt interrupting the boot process. Use your backspace key to delete the "e". Then press <Enter>. This will continue the bootup process. If using TeraTerm or other terminal emulation program, this anomaly may not occur.
- 2. When prompted, at the User ID login, type: root <Enter>. At the Password prompt, type: symmetricom <Enter>.
- *NOTE:* For security purposes, the **root**, or superuser, password should immediately be changed using the **password** utility. To do this, see Chapter 3 in the S100 User Manual, <u>How to</u> <u>change the root password</u>.
- *NOTE: Keep your newly created password in a safe and secure place. If you should lose it, there is NO PASSWORD RECOVERY capability with the S100. This means that you will have to send the S100 back to Symmetricom Customer Support for recovery !*
- 3. The screen displays additional Linux boot-up information. When prompted, enter your Login name and Password. Type each one and press <Enter>.

syncserv1 login:

Password:

Fig. 4: Login and Command Line

4. A command line appears. Type **netconfig** and press <Enter>.

5. The Network Config screen pop-up appears, "Would you like to setup networking?" This screen should appear as follows:

|                                    | Vetwork configuration Would you like to set up networking? |                 |           |                  |        |
|------------------------------------|------------------------------------------------------------|-----------------|-----------|------------------|--------|
| <tab>/<alt-tab> be</alt-tab></tab> | tween elements                                             | <space></space> | > selects | <f12> next</f12> | screen |

# Fig. 5: Network Configuration Screen

### If your screen does not appear this way, check the settings on your HyperTerminal.

- 6. Select Yes <Enter>
- 7. Another Network Config screen appears. If you select the DHCP box, setup will automatically find an IP address. Otherwise, type in your assigned IP address in the appropriate area and any other information. When completed, press <Enter>.
- *NOTE:* Most users will use a static IP address. Using the DHCP (Dynamic Host-Configuration Protocol) is an automatic way to obtain an IP address. However, this IP address may later be reassigned if it is not used for a period of time, depending on your IT network guidelines.
- 8. A command line appears. Type **reboot and press <Enter>**. The SyncServer reboots, several Linux boot-up screens appear. The following message appears (if you selected DHCP) confirming an IP address:

Authorized uses only. All activity may be monitored and reported. syncserv1 login: Advised path = 192.168.46.140 -> 192.168.1.5, tos 00 Advised path = 192.160.16 140 -> 192.160 1.5, tos 00

Fig. 6: DCHP Confirmation Screen

Your S100 Syncserver unit now has an IP address recorded. This IP address will remain even if there is a sudden power failure or improper shutdown. Use your Password and Login again when requested as in Step 2 (under Setting Up the IP Address).

# **Testing Network Functionality**

#### Check the Ethernet connection between the client computer and the SyncServer:

1. Call up the client computer's command prompt. Use the Windows MS-DOS command prompt. At the command line, type: **IPCONFIG** and press <Enter>. Your computer's IP address appears

### NOTE: In Win95, type WINIPCFG instead of IPCONFIG.

2. At the command prompt type a ping command to verify that the SyncServer is visible on the network. Use the IP address for the \$100.

#### *Example:* **ping** xxx.xxx.xxx (where xxx = the IP address of the SyncServer).

3. Press <Enter>. A message indicates the ping command was successful. Four packets were sent and none were lost. An unsuccessful ping shows lost packets and a Timed Out message. If there is an affirmative response, the SyncServer is visible to the network.

# *NOTE:* If there is no response after the ping, troubleshoot and fix the connection problem before preceding. Problems may include physical network connections or IP addresses.

- 4. At the Unix prompt, verify the S100's IP address. At the S100 command line, type IFCONFIG and press <Enter>.
- 5. The following result appears:

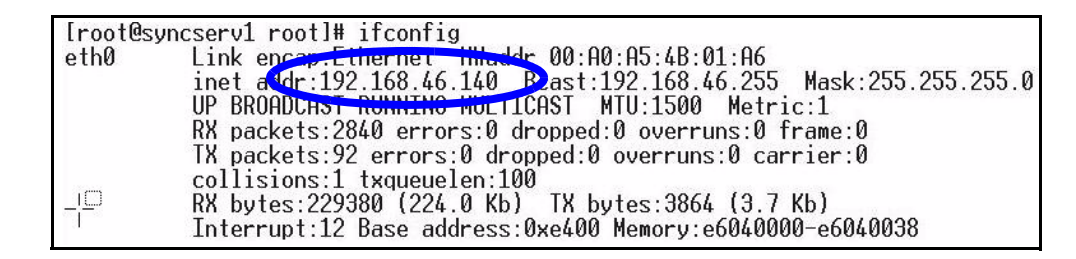

Fig. 7: IP Confirmation Screen

This IP address should match the previously recorded pinged IP address

### **Using the Web Browser**

 Open your web browser, enter the IP address in the browser Address field and press <Enter>. The Configuration Wizard link appears. Use the Wizard to complete the \$100 configuration process.

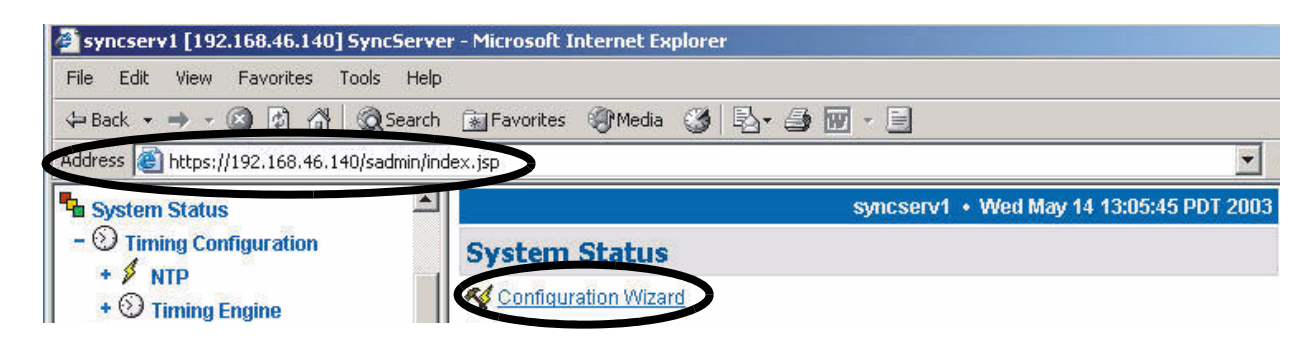

Fig. 8: Browser Screen

*NOTE:* Using the Configuration is the quick and easy way to configure the S100. If you configure and change settings without the Wizard, make sure to save and reboot the S100 for them to become effective.

S100 Quick Start Guide